# FlowJo 101

# Have questions? Contact Us: flowjo@bd.com

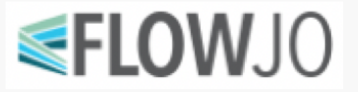

for research use only. not for diagnostic purposes.

## Background

• Commercially available since 1996, FlowJo is part of BD since October 2017

# **FLOW**JO

- In the recent version 10.6. we see the results of this acquisition:
- Compatibility with Diva acquisition software, Plugins from BD: X-Shift, Hyperfinder and Cluster Explorer

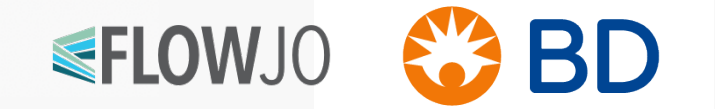

### **Turning Data into Results**

#### Load data

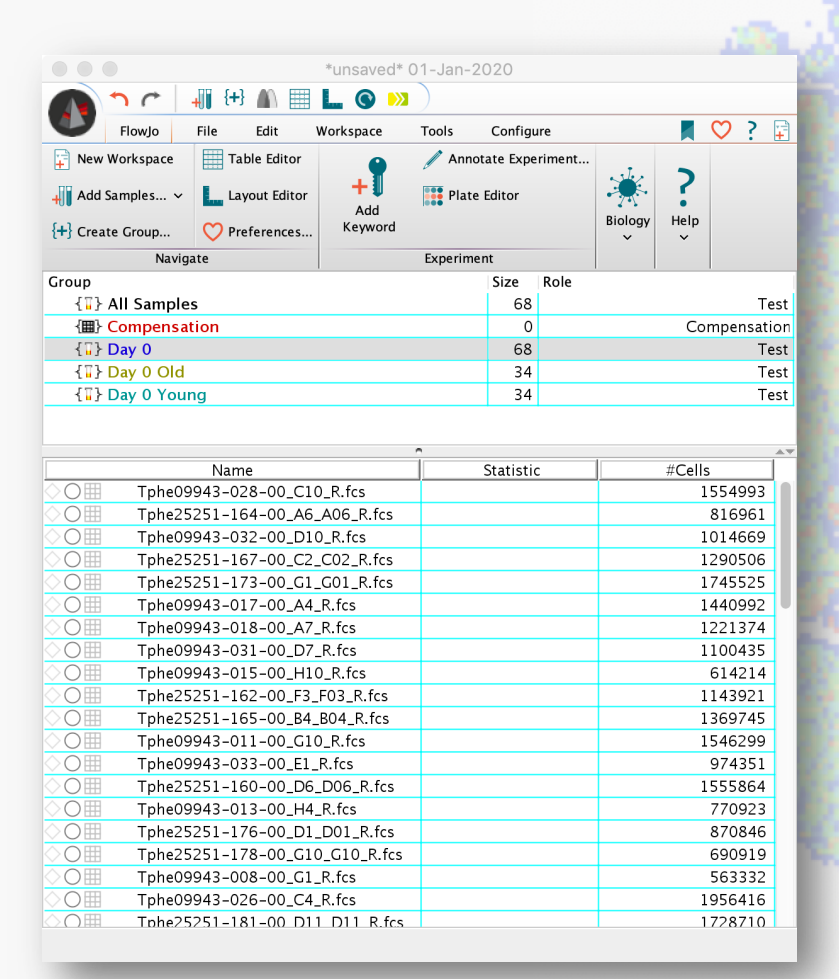

#### Analyze

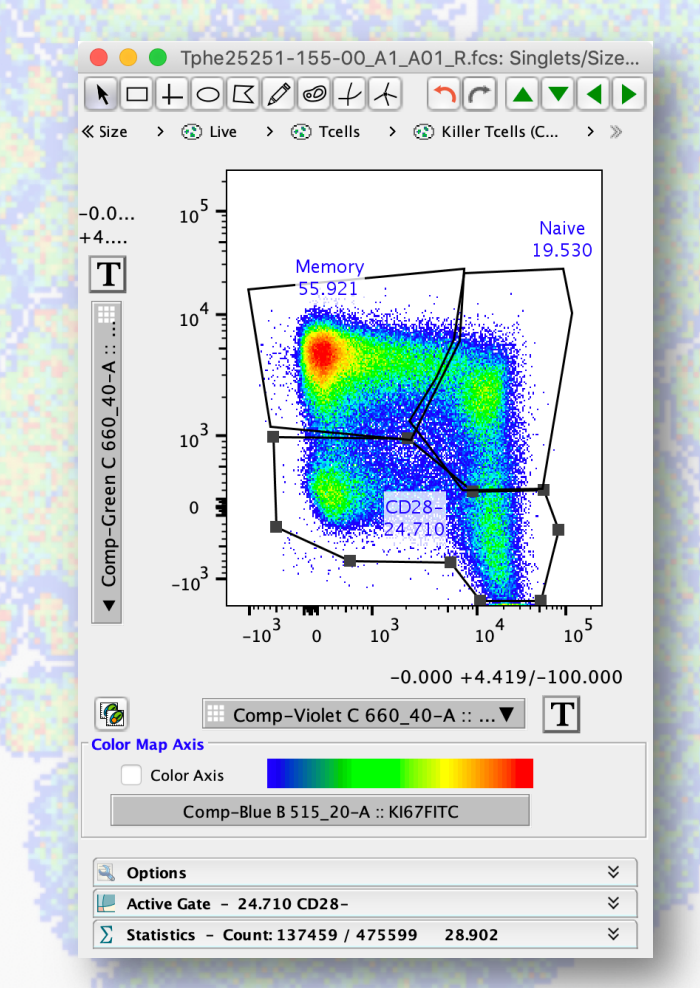

#### **Export Results**

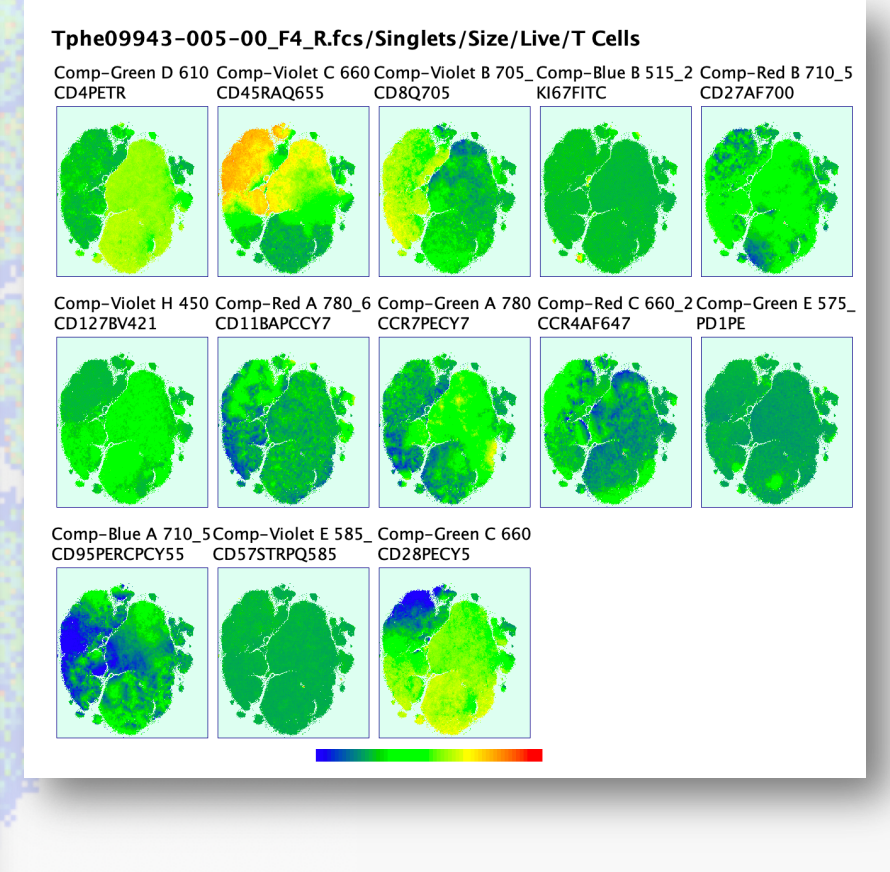

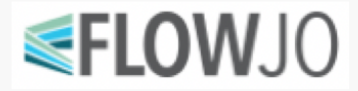

### The FlowJo Workspace

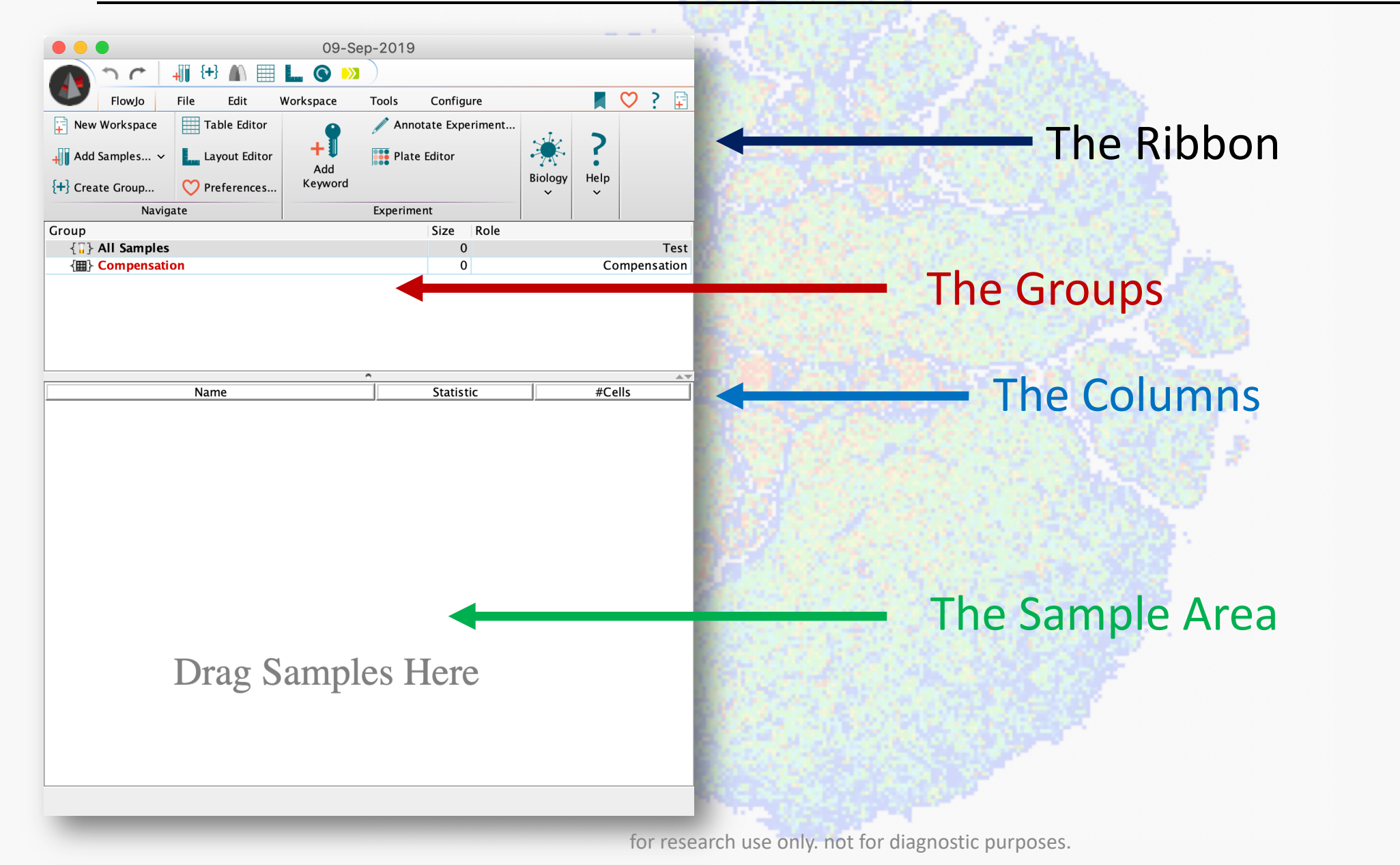

FLOWJO

#### Shortcuts

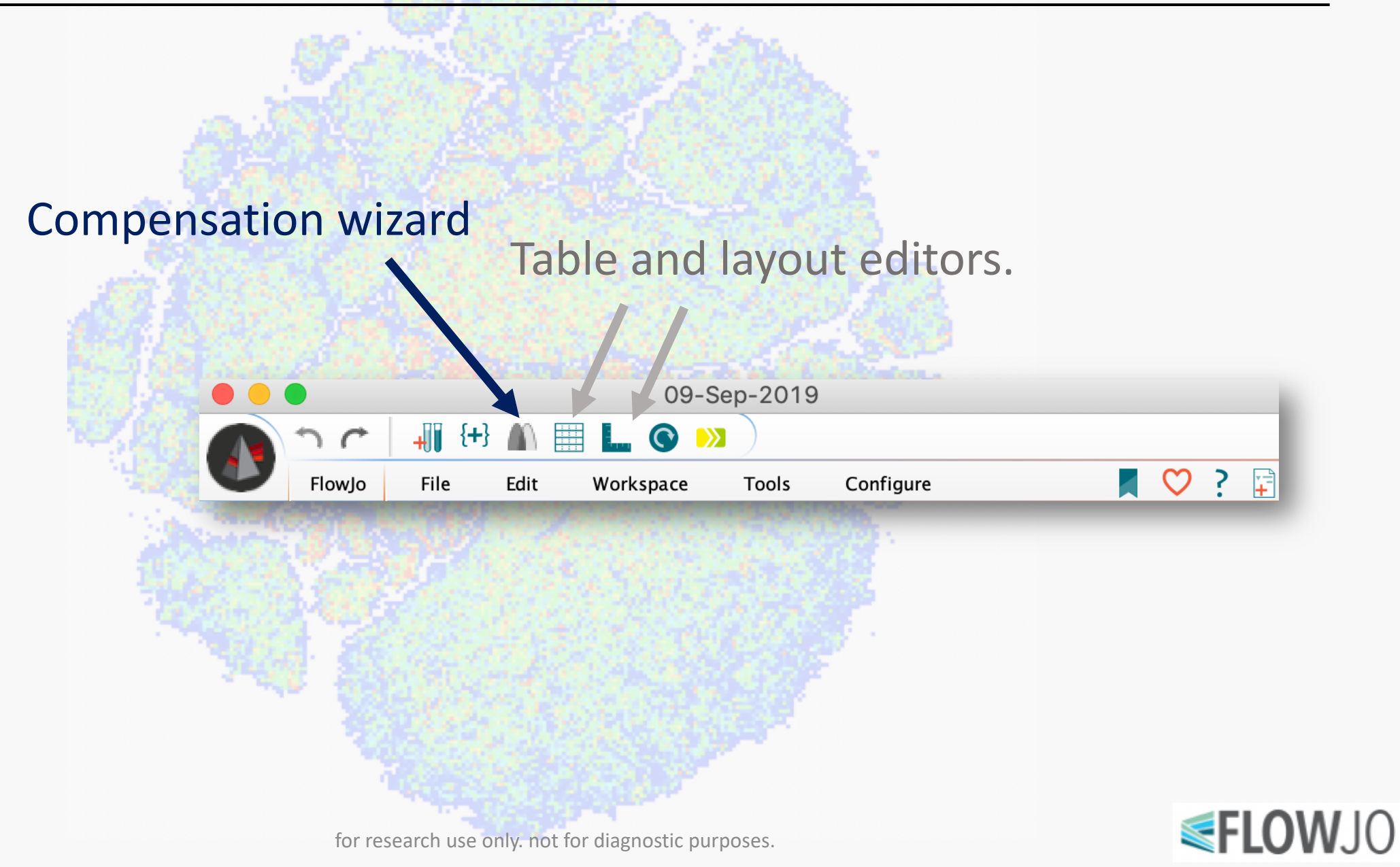

## The FlowJo Tab

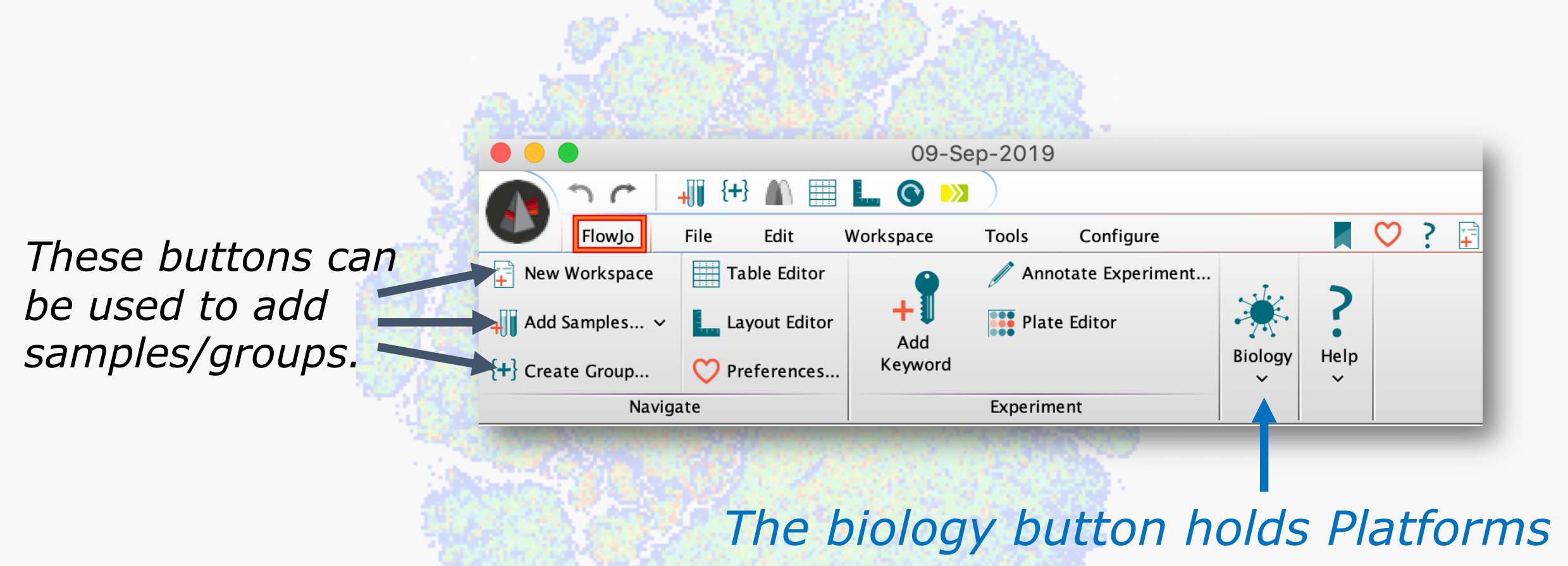

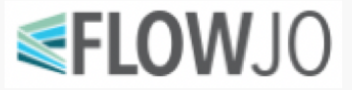

## The File Tab

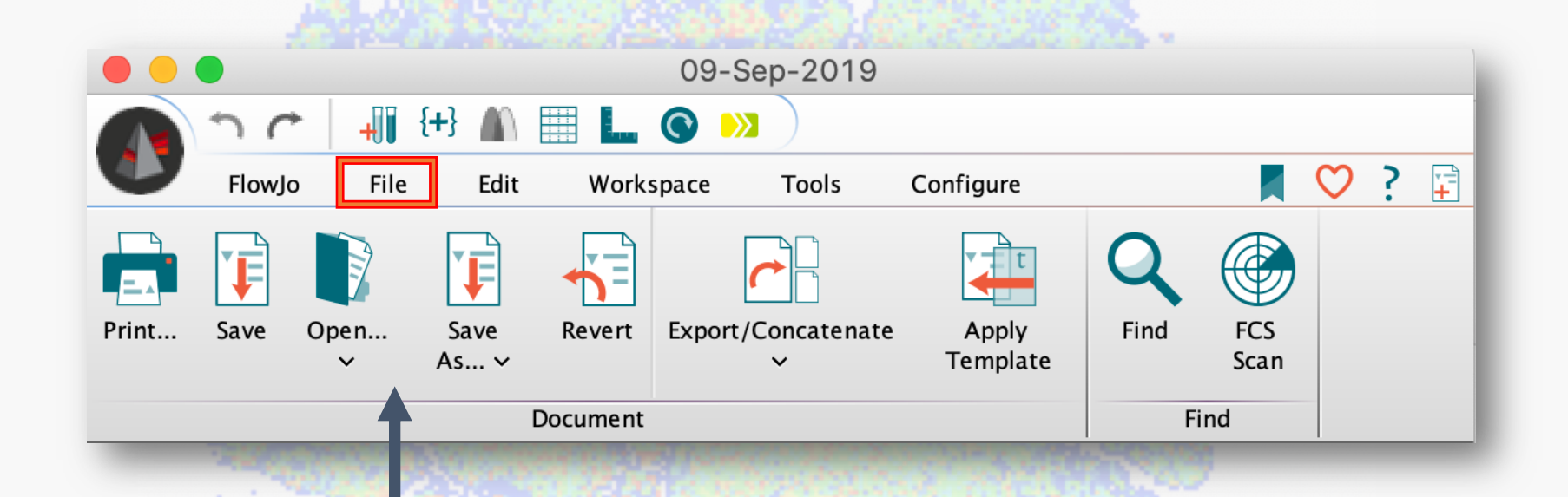

*Options for saving/opening workspaces.* 

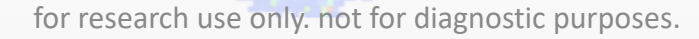

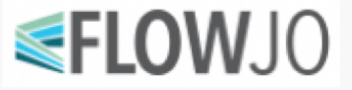

### The FlowJo Workspace

| *unsaved* GatedTestSpace.wsp                                    |                           |                                         | and the second second second second second second second second second second second second second second second |
|-----------------------------------------------------------------|---------------------------|-----------------------------------------|----------------------------------------------------------------------------------------------------|
| 🔨 🔨 🌈 📲 👫 🏭 🛄 🛴 🔇 😕                                             | )                         | 10.00                                   |                                                                                                    |
| FlowJo File Edit Workspace                                      | Tools Configure           | 📕 💙 ? 📮                                 |                                                                                                    |
| Compensation Check Sample<br>Quality                            | rix<br>Biology<br>Biology |                                         | The Ribbon                                                                                                    |
| Cytometry                                                       |                           | 1000                                    |                                                                                                    |
| Group<br>{ ] } All Samples<br>{ ] } Compensation<br>{ ] } Day 0 | Size Role<br>68<br>0      | Test<br>Compensation                    | The Groups                                                                                                    |
|                                                                 |                           |                                         | The Groups                                                                                                    |
| Monocytes NK Colls                                              |                           |                                         |                                                                                                    |
| Name                                                            | Statistic                 | #Cells                                  | ——— The Columns                                                                                                  |
| 🛇 💿 🌐 🛛 🗕 Tphe09943-005-00_F4_R.fcs                             |                           | 578441                                  | The columns                                                                                                    |
| 🔆 🄥 Derived                                                     |                           |                                         |                                                                                                    |
| Singlets                                                        | 84.1                      | 486264                                  |                                                                                                    |
| Size                                                            | 82.6                      | 401509                                  |                                                                                                    |
| V View Cive                                                     | 91.1                      | 365862                                  |                                                                                                    |
| Monocytes                                                       | 16.2                      | 612                                     |                                                                                                    |
|                                                                 | 52.4                      | 101802                                  |                                                                                                    |
| → → → → → → → → → → → → → → → → → → →                           | 75.0                      | 143968                                  |                                                                                                    |
| Σ Median : Comp-Gree                                            | 3942                      | 1.5500                                  |                                                                                                    |
| Inflamatory TCells                                              | 0.044                     | 64                                      | Complee and                                                                                                    |
| Memory TCells (CD                                               | 43.4                      | 62447                                   | Samples and                                                                                                    |
| Naive TCells (CD45                                              | 58.6                      | 84371                                   |                                                                                                    |
| Σ Freq. of Live                                                 | 23.1                      | 1 A 4 4 4 4 4 4 4 4 4 4 4 4 4 4 4 4 4 4 | Catac                                                                                                    |
| C Regulatory TCells                                             | 26.8                      | 38572                                   | Gales                                                                                                    |
| Killer Tcells (CD4- , C                                         | 19.3                      | 37047                                   |                                                                                                    |
| CD28-                                                           | 42.0                      | 15550                                   | 1. 1. 1. 1. 1. 1. 1. 1. 1. 1. 1. 1. 1. 1                                                                         |
| Cytokine Marker (Co                                             | 7.65                      | 2835                                    |                                                                                                    |
| Cytokine Marker (PI                                             | 3.14                      | 1164                                    |                                                                                                    |
| Immunosupression                                                | 45.0                      | 16688                                   |                                                                                                    |
| Memory Immunosu                                                 | 21.7                      | 8048                                    |                                                                                                    |
| Naive Immunosupp                                                | 23.5                      | 8722                                    |                                                                                                    |
|                                                                 |                           |                                         |                                                                                                    |

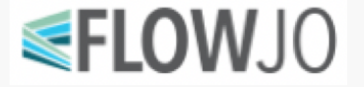

# The Groups

All the samples loaded in \*unsaved\* GatedTestSpace.wsp the workspace will be in **{+**} C 📕 💙 ? 😭 FlowJo File Edit Configure Workspace Tools the "All Sample" group M Edit Compensation Matrix always. a/L Derive Parameters... Compensation Check Sample Biology Boolean Quality c:\ Script Editor  $\sim$ Cytometry Size Role Croup All Samples 68 Test **{H}Compensation** Compensation 0 **→** { ] } Day 0 68 Test Singlets 🕳 🐨 Size 🚽 🇭 Live Monocytes 631 NK Calle Group owned gating. A custom group. FLOWJO

# Workspace Samples

#### The sample

The compensation matrix applied to the sample.

The gating tree. Subpopulations are under parent populations.

Statistic nodes

|   | <u></u>                       |           |        |  |  |
|---|-------------------------------|-----------|--------|--|--|
|   | l ame                         | Statistic | #Cells |  |  |
|   | Tphe09943-005-00_F4_R.fcs     |           | 578441 |  |  |
|   | 🔿 🌇 Derived                   |           |        |  |  |
|   | 🔷 🚽 😨 Singlets                | 84.1      | 486264 |  |  |
|   | 🔿 🚽 🐨 Size                    | 82.6      | 401509 |  |  |
|   | 🔷 🚽 🇭 Live                    | 91.1      | 365862 |  |  |
| 5 | Monocytes                     | 16.2      | 59309  |  |  |
|   | 🚯 NK Cells                    | 0.17      | 612    |  |  |
|   | 🗸 🚽 🕲 Tcells                  | 52.4      | 191892 |  |  |
|   | Helper Tcells (CD4+ ,         | 75.0      | 143968 |  |  |
|   |                               | 3942      |        |  |  |
|   | 🛇 🔹 🚺 🐼 Inflamatory TCells    | 0.044     | 64     |  |  |
| 2 | Memory TCells (CD             | 43.4      | 62447  |  |  |
|   | 🔷 🚽 🛞 Naive TCells (CD45      | 58.6      | 84371  |  |  |
|   | ∑ Freq. of Live               | 23.1      |        |  |  |
| 1 | Regulatory TCells             | 26.8      | 38572  |  |  |
|   | 🔶 🚽 🕲 Killer Tcells (CD4– , C | 19.3      | 37047  |  |  |
|   |                               | 42.0      | 15550  |  |  |
| 1 | 🔿 🐵 Cytokine Marker (C(       | 7.65      | 2835   |  |  |
| Ś | 🔿 🐵 Cytokine Marker (PI       | 3.14      | 1164   |  |  |
|   | Immunosupression              | 45.0      | 16688  |  |  |
|   | Memory Immunosu               | 21.7      | 8048   |  |  |
|   | 🔿 🛞 Naive Immunosupp          | 23.5      | 8722   |  |  |
|   | ·                             |           |        |  |  |

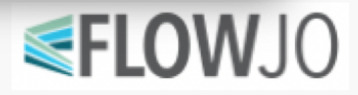

# The Graph Window

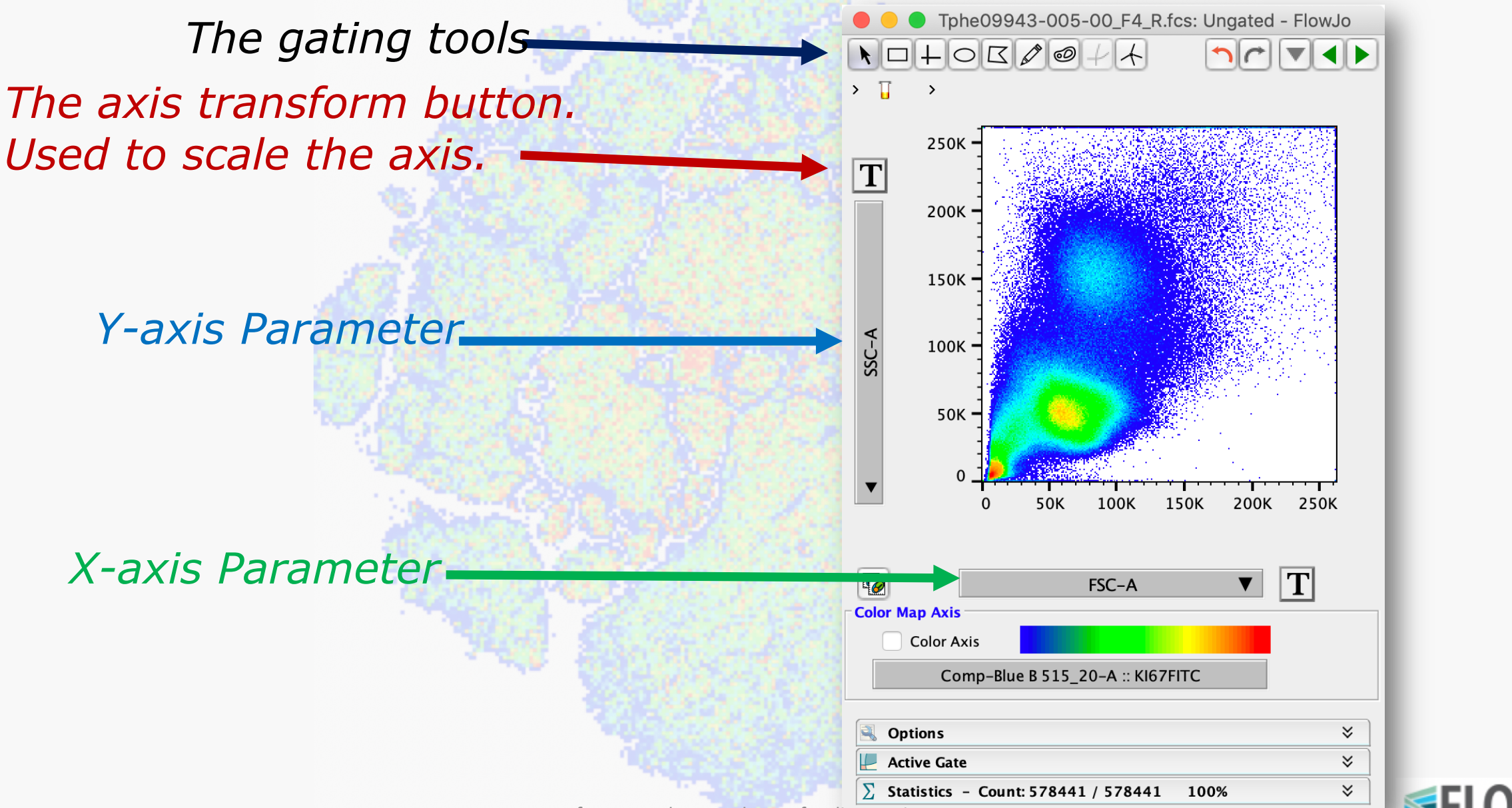

for research use only. not for diagnostic purposes

# Gating

*This gate was drawn with the polygon shape* 

Displays the name given to the gated population, as well as its frequency (%) within the parent population.

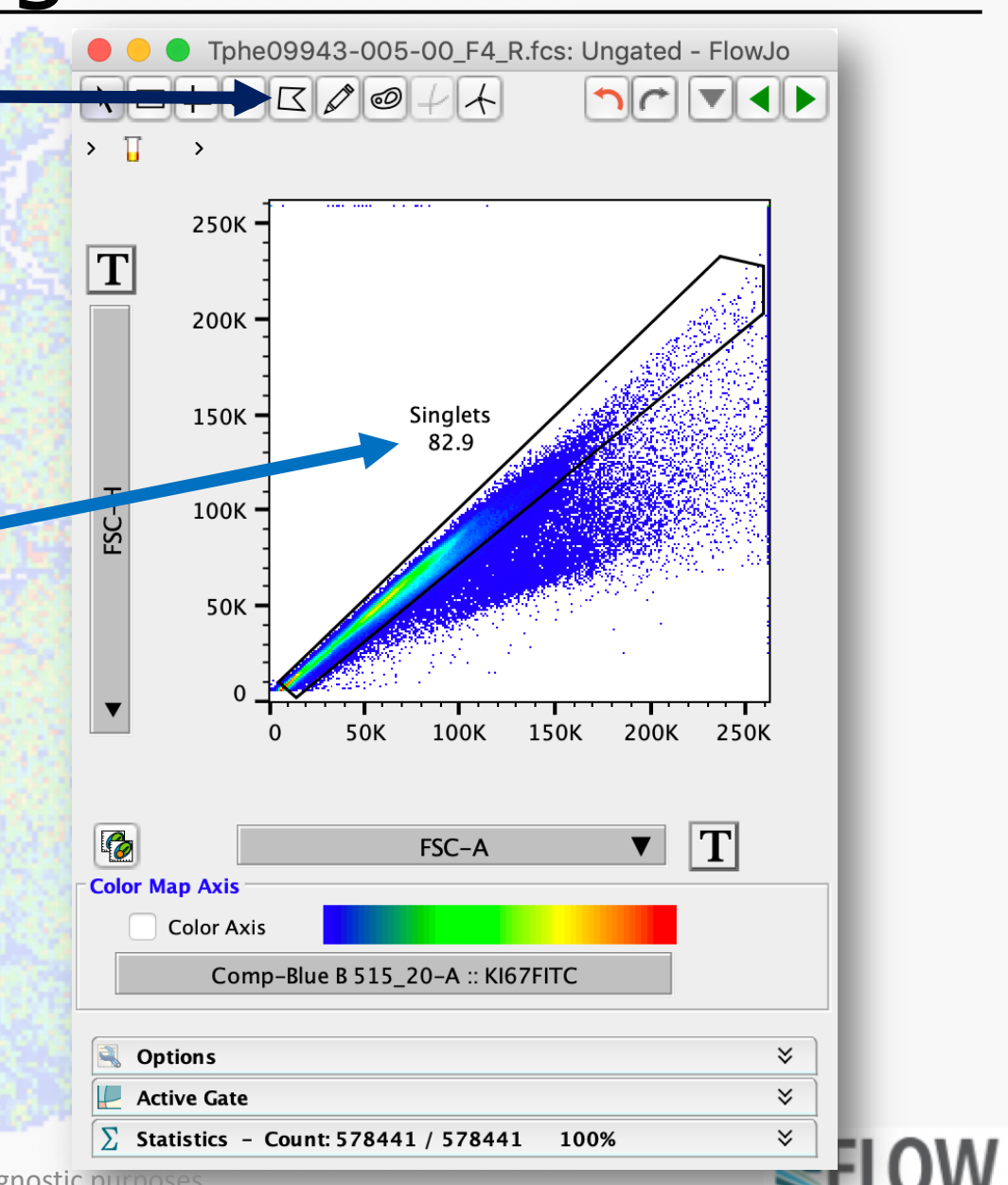

# Layout Editor

The Edit, Options and Arrange tab all hold formatting options.

FlowJo Layouts: GatedTestSpace.wsp Create new layouts 🕸 📕 ♡ ? + File Object Lavout Editor Arrange L 🗌 Layout All Samples -Group  $\odot$ Iterate by Off -Batch Layouts Iteration  $\mathbf{N} \Box \mathbf{N} \boxplus \boxplus \mathsf{A} \bigcirc \Box \diamondsuit \Delta \mathsf{G} \Delta$ 1 C **Drag Populations & Statistics Here** This space displays the plots for editing 100% -Θ

# Table Editor

These tools create new tables and switch between tables.

The iteration and create table tools quickly generate tables.

Change to export statistics.

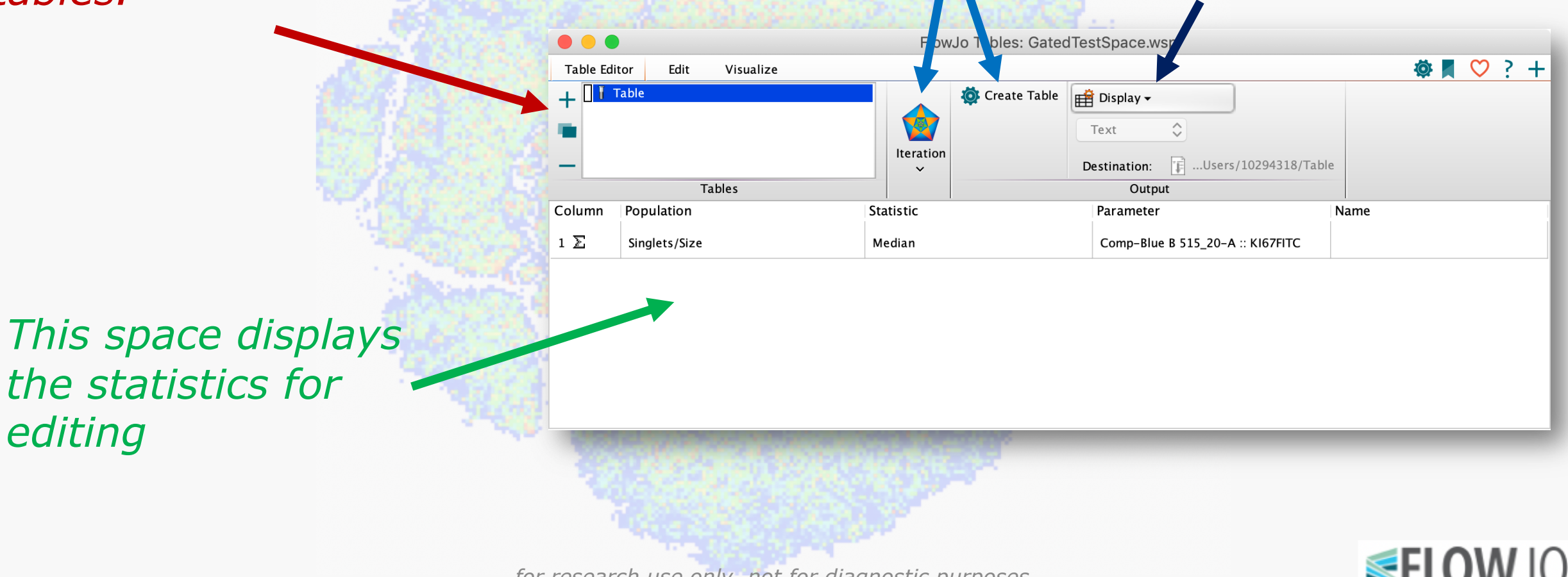

for research use only. not for diagnostic purposes.

#### More Information

flowjo.com

docs.flowjo.com/d2

flowjo@bd.com

Up Next: Live Demo Analysis...

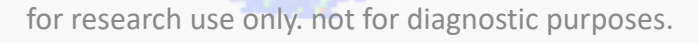

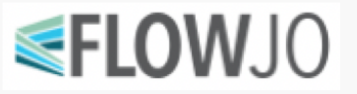